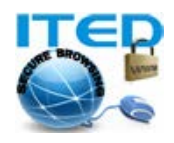

www.allvpn.eu https://ssl-url.net/allvpn.eu

## راهنمای کاربر: نصب وی پی ان در بلک بری ورژن ۱۰ به بالا (BlackBerry OS 10)

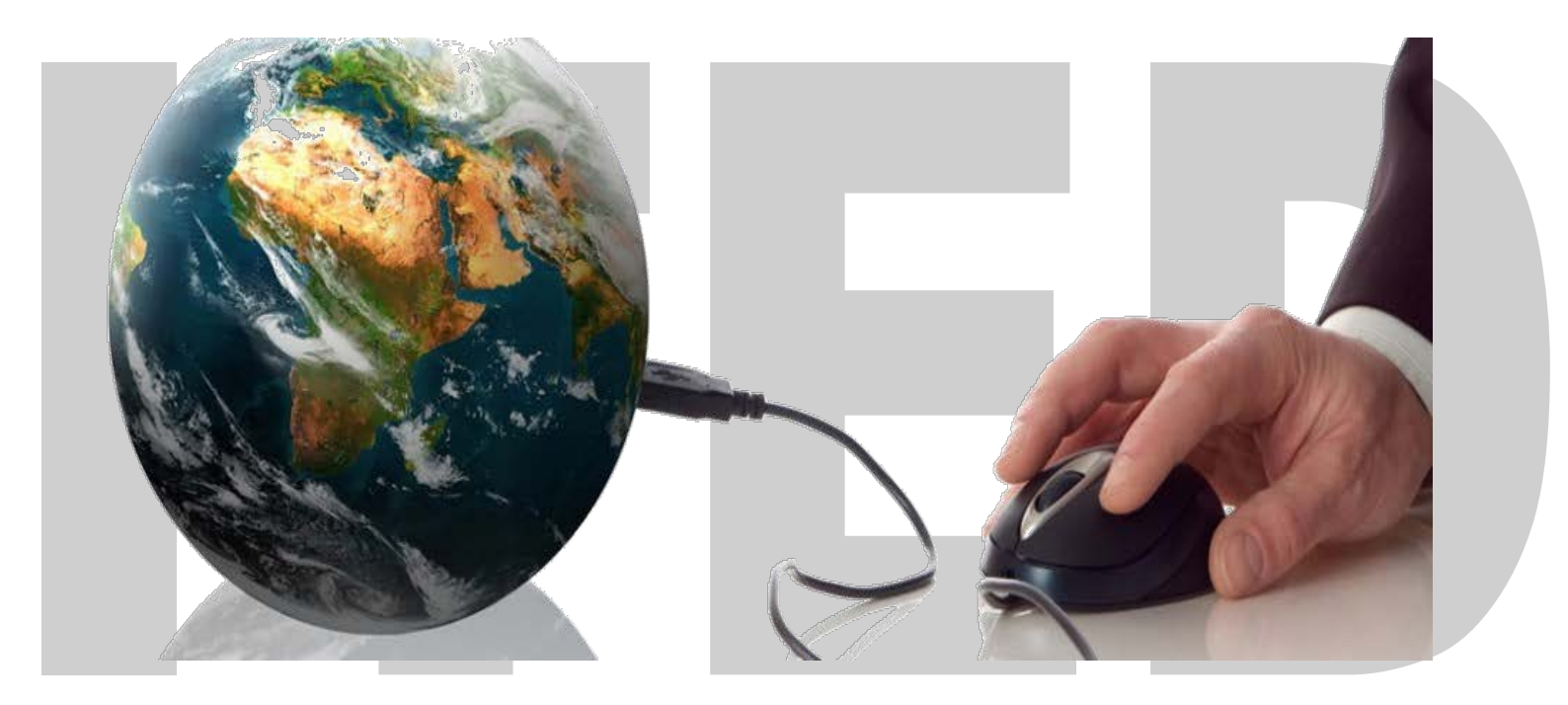

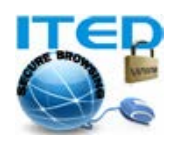

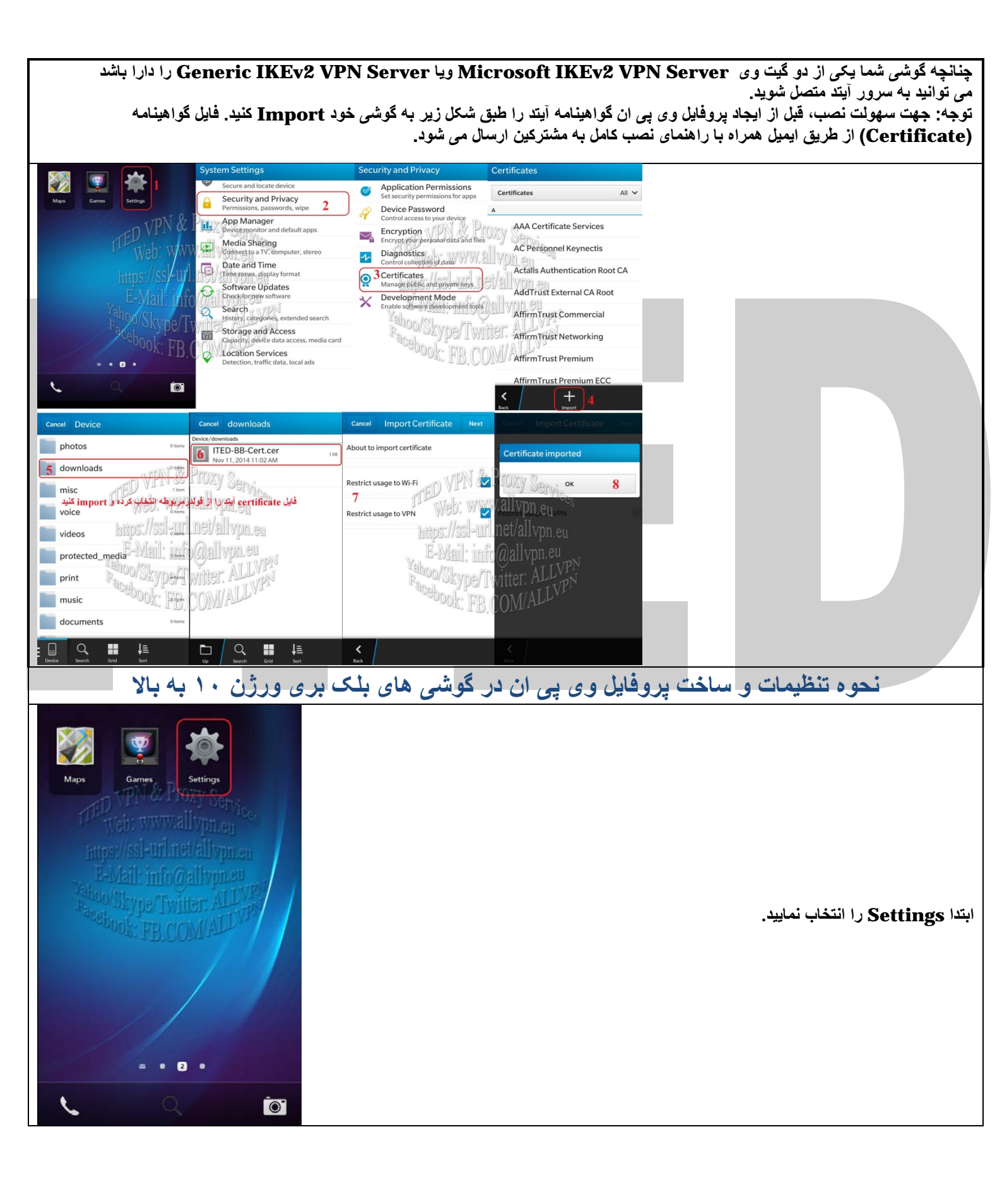

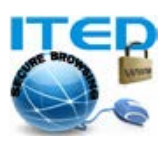

| System Settings                                                                                                    |  |                 |            |              |           |            |
|----------------------------------------------------------------------------------------------------|--|-----------------|------------|--------------|-----------|------------|
| OS, device name, hardware                                                                                                    |  |                 |            |              |           |            |
| Network Connections                                                                                                    |  |                 |            |              |           |            |
| Notifications                                                                                                    |  |                 |            |              |           |            |
| Main Volume On PD BU                                                                                                    |  |                 |            |              |           |            |
| Accounts     Serun email contacts calendar                                                                                                    |  | ب کنید <u>.</u> | N را انتخا | letwork (    | Connectio | سپس ons    |
| Display                                                                                                    |  |                 |            |              |           |            |
| Language and Input                                                                                                    |  |                 |            |              |           |            |
| Voice Control                                                                                                    |  |                 |            |              |           |            |
| BlackBerry Link                                                                                                    |  |                 |            |              |           |            |
| Connect computers and share files BlackBerry ID                                                                                                    |  |                 |            |              |           |            |
| Set up username, password, name                                                                                                    |  |                 |            |              |           |            |
| Network Connections                                                                                                    |  |                 |            |              |           |            |
| Airplane Mode Off                                                                                                    |  |                 |            |              |           |            |
| To use your device on a plane, turn off all wireless<br>connections                                                                                                    |  |                 |            |              |           |            |
| Connections                                                                                                    |  |                 |            |              |           |            |
| Mobile Network     Off     Off     Of |  |                 |            |              |           |            |
| 🛜 Wi-Fi                                                                                                    |  |                 |            | انتخاب كنيد. | د VPN د   | در صفحه بع |
| Bluetooth                                                                                                    |  |                 |            |              | •         |            |
| Web: www.allvpn.eu                                                                                                    |  |                 |            |              |           |            |
| N https://ssl-url.net/allvpn.eu                                                                                                    |  |                 |            |              |           |            |
| Mobile Hotspot     Off     Off                                                                                                    |  |                 |            |              |           |            |
| Thernet Tethering                                                                                                    |  |                 |            |              |           |            |
| VPN FB.COMALLY                                                                                                    |  |                 |            |              |           |            |
| <                                                                                                    |  |                 |            |              |           |            |
|                                                                                                    |  |                 |            |              |           |            |

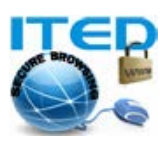

| VDV Conference                                                                                                    |                                  |                                                                                        |
|----------------------------------------------------------------------------------------------------|----------------------------------|----------------------------------------------------------------------------------------|
| VPN Settings                                                                                                    |                                  |                                                                                        |
| vpn & Proxy Services<br>web: www.allvpn.eu<br>Anps://ssl-url.net/allvpn.eu<br>E-Mail: info@allvpn.eu<br>Aboo Skype Twitter: ALLVP<br>No VPN ProfileSom ALLVP<br>Add VPN Profile | ]                                | سپس Add VPN Profiles را انتخاب نمایید.                                                 |
| K Add Auto-Connect Mer                                                                                                    | •                                |                                                                                        |
| Cancel VPN Profile Connect                                                                                                    | Cancel VPN Profile Connect       |                                                                                        |
| Profile Name *                                                                                                    | Advanced                         | در این مرحله اطلاعات مربوط به سرویس وی پی ان خود را وارد کنید.                         |
| ITED VPN                                                                                                    | Automatically determine IP On    | اطلاعات مربوطه را می توانید از سرویس دهنده وی پی ان خود تقاضا                          |
| Server Address *                                                                                                    | Automatically determine DNS On O | ىمايىد.                                                                                |
| در من مرور ایند<br>Gateway Type Microsoft IKEv2 VPN Server 🗸                                                                                                    | Automatically determine On On    | توجه: در قسمت Gateway CA Certificate باید گواهینامه را که                              |
|                                                                                                    | IKE Lifetime (seconds)           | Import کرده اید انتخاب کنید. در صورت خطای<br>مستفیستانسم ایسم ایسم ISB دارد از می ا    |
| Authentication Type EAP-MSCHAPV2 V                                                                                                    | 86400 VPN & Proxy Service        | Authentication در بعضی ISP ها باید درید. All CA<br>Cortificatos انتخاب شود             |
| Authentication ID Ty Fully Qualified Dome                                                                                                    | IPSec Lifetime (seconds)         | ······································                                                 |
| Authentication ID *                                                                                                    | https://ssl-url.net/allvpn.eu    | تنظیمات وی پی ان آیتد و گواهینامه از طریق ایمیل به مشترکین ارسال                       |
| נוט נועיעונג עטוג ווט-103 מא <b>צו עו ט מע</b> ו<br>ווא ממצו (אראי אין אין אין אין אין אין אין אין אין א                                                                        | NAT Keep Alive (seconds)         | خواهد شد.                                                                              |
| MSCHAPv2 Password *                                                                                                    | DPD Frequency (seconds)          | پس از وارد کردن اطلاعات لازم، دکمه Save را جهت دخیره اطلاعات<br>کلیک کنید.             |
| Gateway Auth Type B COM PKI ~                                                                                                    | 240 PB.COMAD                     | ازین پس می توانید با انتخاب وی پی ان ساخته شده ( ITED VPN) به<br>سر ور آیند کانکت شوید |
| Gateway Auth ID Ty Identity Certificate D                                                                                                    | Use proxy                        |                                                                                        |
| Gateway CA Certificate All CA Certificates 🗸                                                                                                    | Delete Save                      |                                                                                        |

توجه: برای بعضی از سرویس دهنده ها جهت کانکت شدن به بلک بری ورلد (BlackBerry World) نیاز به گذاشتن گوشی در حالت airplane می باشد. قابل توجه مشترکین محترم آیتد، در صورت بروز هر گونه مشکل و یا سوالی با بخش پشتیبانی از طریق ایمیل info@allvpn.eu مکاتبه نمایید.

موفق و پیروز باشید. تهیه و تدوین از: ITED VPN&Proxy Services

بروزرسان<u>ی:</u> ۱۰ اسفند ۱۳۹۲

3